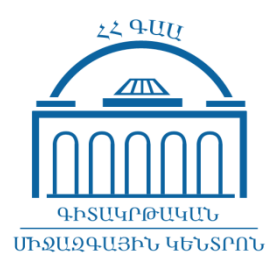

# <եռաուսուցման համակարգի շահագործման համար անհրաժեշտ տեխնիկական պահանջներ

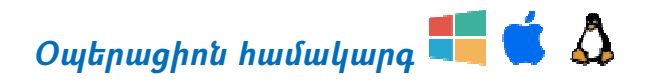

<եռավար ուսուցման հարթակն աշխատում է Windows, Macintosh և Unix օպերացիոն համակարգերով։ iOS և Android օպերացիոն համակարգով աշխատող սարքերի համար այս հարթակը հասանելի է ստորև նշված բոլոր դիտարկիչներով (browser)։ Սակայն տեսակոնֆերանսները հասանելի են Puffin դիտարկիչի միջոցով։ Puffin դիտարկիչը կարող եք ներբեռնել Apple Store-ից և Play Market-ից։

#### Կապի արագությունը 📑

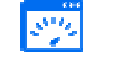

Յանկալի կապի արագությունը 4 Mb/s է։ Չնայած նախընտրելի է հնարավորինս արագ կապը, սակայն կապի ցածր արագության դեպքում ևս դասախոսներն ու ուսանողները հնարավորություն կունենան տեսնելու բոլոր նյութերը։

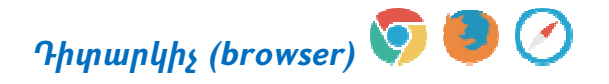

Հեռավար հարթակի աշխափանքը թեսփավորված է հեփևյալ դիփարկիչներով՝

- 🗸 Google Chrome 49.0 և բարձր
- ✓ Firefox 52.0 և բարձր
- ✓ Safari 5.0 և բարձր
- ✓ Puffin Web Browser

## Անհրաժեշտ ծրագրային փաթեթներ 🕒

Համակարգչում անհրաժեշտ է ունենալ հետևյալ ծրագրային փաթեթները և ծրագրերը՝

| <ul> <li>✓ Adobe Flash Player (նախատեսված<br/>համապատասխան դիտարկիչի համար)</li> </ul> | https://www.network.am/More/AdobeFlashPlayer |
|----------------------------------------------------------------------------------------|----------------------------------------------|
| ✓ Adobe Reader                                                                         | https://www.network.am/More/AdobeReader      |
| ✓ Microsoft Office цши OpenOffice                                                      | https://www.network.am/More/OpenOffice       |
| ✓ VLC Media Player                                                                     | https://www.network.am/More/VLCMediaPlayer   |
| √ Java                                                                                 | https://www.java.com                         |

## Հավելյալ տեխնիկական միջոցներ

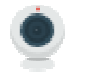

Խոսափող

Վեբ տեսախցիկ (web camera)

### 

#### Հայերեն տառատեսակով աշխատելու համար՝

*Windows XP, Vista, 7, 8, 8.1, 10 օպերացիոն համակարգերում* կարող եք ներբեռնել <u>https://www.network.am/More/KDWin/</u> ծրագիրը,

*iOS համակարգում (iPad-ի և iPhone-ի համար)* կարող եք ներբեռնել <u>https://itunes.apple.com/us/app/haytar/id918936310?mt=8</u> ծրագիրը,

*Android օպերացիոն համակարգում* կարող եք օգտվել ներկառուցված հայերեն ստեղնաշարից, իսկ եթե այն բացակայում է, ներբեռնել <u>Gboard</u> հավելվածը և ավելացնել հայերենը՝ որպես մուտքագրման լեզու։

*MacOS* օպերացիոն համակարգում կարող եք ներբեռնել <u>http://www.nayiri.com/docs?l=en&n=0&s=1</u> ծրագիրը։

## Տեսահաղորդակցություն (Webinar)

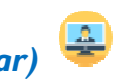

Տեսահաղորդակցությունն անհրաժեշտ է դասախոսի և ուսանողների առցանց հաղորդակցման համար։ Դասախոսն ակտիվացնում է տեսահաղորդակցության համակարգը, որին ուսանողները միանում են իրենց դիտարկիչների միջոցով։

Տեսահաղորդակցությանը միանալու համար ուսանողները պետք է իրենց համակարգիչներում ունենան համապատասխան դիտարկիչի համար նախատեսված Adobe Flash Player ծրագրային փաթեթը։ Տեսահաղորդակցությանը մասնակցելու համար ցանկալի է օգտագործել անհատական կամ դյուրակիր համակարգիչ, որին կցված կլինեն վեբ տեսախցիկ և խոսափող։

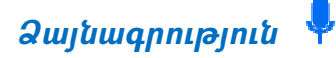

Դասընթացում ձայնագրված ֆայլի ձևով առաջադրանք ուղարկելու անհրաժեշտության դեպքում կարելի է օգտվել ձայնագրության համար նախատեսված հետևյալ համակարգչային անվճար ծրագրերից.

#### Windows օպերացիոն համակարգի համար՝

ներբեռնել և տեղադրել <u>Audacity for Windows</u> ծրագիրը, ապա, արձանագրելով ձայնային ֆայլը, ընտրել ֆայլի mp3 ձևաչափը։

Linux օպերացիոն համակարգի համար՝

ներբեռնել և տեղադրել <u>Audacity for Linux</u> ծրագիրը։

#### MacOS օպերացիոն համակարգի համար՝

սեղմել հետևյալ հղման վրա՝ <u>https://www.audacityteam.org/download/mac/</u>

Օգտվելով տեղադրման հրահանգներից՝ տեղադրել ծրագիրը։ Տեղեկացնենք, որ այս տարբերակից օգտվելու դեպքում ծրագիրը պատրաստում է երկու ֆայլ։ Երկուսն էլ պետք է ուղարկել դասախոսին։